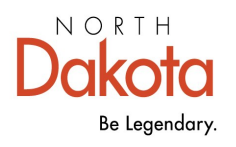

Health & Human Services

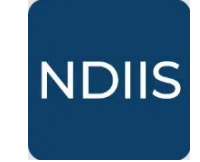

North Dakota Immunization Information System

# **Provider Information Management**

# **Getting Started**

All NDIIS users are able to view their provider site details through the NDIIS Provider Management function. Some information can also be updated by users with Standard or Provider Admin level access. Users can view information for any provider site in the NDIIS but can only edit information for provider sites they have access to.

## **Provider Management**

1.) Login to the NDIIS

2.) Select the active provider site you wish to manage from the drop down if one is not auto-populated upon logging in.

3.) In the Main Menu, click **Provider** to show available functions.

4.) Click Management to view the Provider Management module.

| 9990 - TEST |
|-------------|

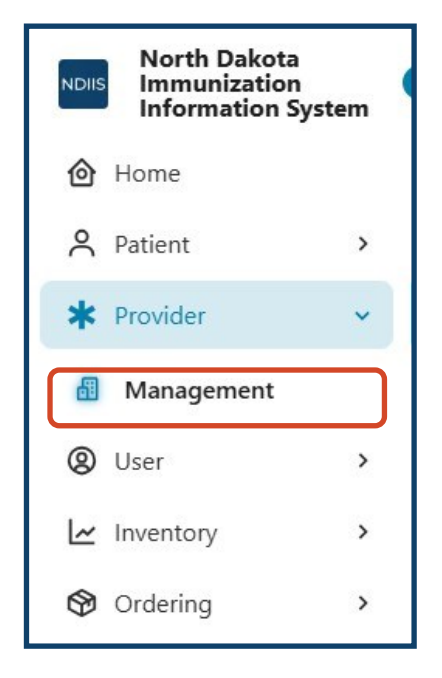

5.) Select the provider site you wish to view if more than one is assigned to your user account.

6.) Click View Detail to open the provider site details.

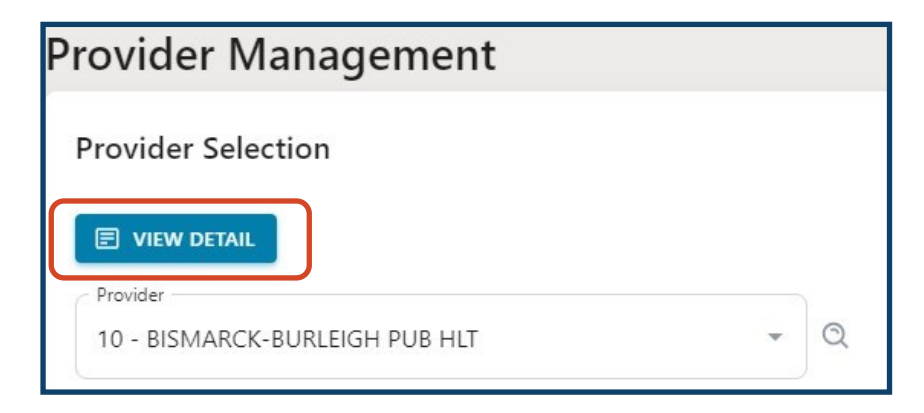

- 7.) Users are able to change/modify the following details for their provider site:
- ⇒ Physical address
- ⇒ Mailing Address
- ⇒ Business Phone number

Greyed out data fields cannot be changed by users. Please contact the NDIIS team for assistance if changes are needed.

| Provide Information<br>Provider ID<br>10                                                  | Physical Address VALIDATE                                                                                                    |  |  |
|-------------------------------------------------------------------------------------------|----------------------------------------------------------------------------------------------------|--|--|
| Provider Name<br>BISMARCK-BURL<br>Provider Type<br>PUBLIC F<br>Provider Stat<br>Active    | Add<br>Cit<br>BI:<br>Posta<br>58504<br>Provider Sites are<br>required to validate<br>their physical/<br>mailing address to<br>USPS standards |  |  |
|                                                                                           | 50501                                                                                                    |  |  |
| Parent Organization                                                                       | Mailing Address VALIDATE                                                                                                    |  |  |
| Parent Organization<br>Business Phone *<br>(701) 355-1540                                 | Mailing Address VALIDATE Address 1* 407 S 26TH ST                                                                                            |  |  |
| Parent Organization<br>Business Phone *<br>(701) 355-1540<br>Primary County *<br>Burleigh | Address 1*<br>407 S 26TH ST<br>Address 2<br>City*                                                                                            |  |  |

### **Enrollments**

The Web Access and Interoperable sections of the Provider details are view only for all users. Only the **Public Vaccine Program Enrollment** information can be changed by a provider user.

| Provider Agreement Current |                           |
|----------------------------|---------------------------|
| Provider Agreement Date *  |                           |
| 09/26/2024                 |                           |
| Provider Administrator     | Authorized Representative |
| First Name *               | First Name *              |
| ANGIE                      | THERESA                   |
| Last Name*                 | Last Name *               |
| SEIDEL                     | SCHMIDT                   |
| Email *                    | Email*                    |
| aseidel@bismarcknd.gov     | tschmidt@bismarcknd.gov   |
| Phone*                     | Phone*                    |
| (701) 355-1559             | (701) 355-1578            |
| Futomion                   | [ Estancian               |

#### Web Access

Information in this part of the Provider record and can only be entered or updated by submitting a **Provider Site Agreement** to the NDIIS team.

The agreement can be found on the NDIIS website (linked <u>here</u>) or by clicking the link from the NDIIS Help menu.

| ) Interoperable |                                  |
|-----------------|----------------------------------|
| Facilities      |                                  |
| FILTERS         | <b>Q</b> Search                  |
| EHR CODE        | FACILITY CODE                    |
| PREPMOD         | 00010                            |
| CHAMP0001       | 00010                            |
| ORAS            | 00010                            |
|                 | Rows per page: 10 💌 1–3 of 3 < > |

#### Interoperable

Provider sites whose electronic health record (EHR) system is connected to the NDIIS are able to view the facility mapping details that are used to send immunization information through that interface. This information is managed by the NDIIS Manager and NDIIS development team.

# Public Vaccine Program Enrollment

If a provider site is enrolled in the Vaccine for Children (VFC) and/or Vaccines for Adults (VFA) program, users can view and update some of their site's information. Information that can be updated by a provider user includes:

- ⇒ Program Primary Contact
- ⇒ Program Backup Contact
- ⇒ Vaccine Delivery Address
- ⇒ Business Hours
- 1.) To update this information, click the Edit button at the top of the module

| Public Vaccine<br>Enrollment                        | Program                          |                            |                                     |
|-----------------------------------------------------|----------------------------------|----------------------------|-------------------------------------|
| Original Program Enrollm<br>08/02/2007              | ent Date *                       | Program Primary Contact    | Program Backup Contact              |
| Current Program Enrollme<br>03/08/2024              | ent Date                         | Angie                      | Nicole                              |
| Shipping Instructions (35<br>deliver to front offic | character max)<br>ce desk        | Last Name *<br>Seidel      | Last Name *<br>Kinnischtzke         |
|                                                     |                                  | aseidel@bismarcknd.gov     | nKinnischtzke@bismarcknd.gov        |
| VFA VFC                                             |                                  | (701) 355-1547 Extension   | (701) 355-1548 Extension            |
|                                                     |                                  | (701) 221-6883             | (701) 221-6883                      |
| emperature Log                                      | ls                               |                            | Vaccine Program Delivery<br>Address |
| SUBMITTED DATE                                      |                                  | logging period $ \psi$     | Address 1*<br>407 S 26th Street     |
|                                                     | Ν                                | lo rows                    | Address 2                           |
|                                                     | Rows p                           | er.pag 5 ▼ 0–0 of 0 < >    | City* State/Province* North Da      |
| Monday                                              | Office<br>Open                   | From - 1<br>08:00 Al       | From - To                           |
| Tuesday                                             | Office<br>Open                   | Users are at               | ole to                              |
| Wednesday                                           | Office<br>Open                   | view their si              | ite's                               |
|                                                     | Office                           | history                    |                                     |
| Thursday                                            | Open                             | motory.                    |                                     |
| Thursday<br>Friday                                  | Open<br>Office<br>Open           | From - 1<br>08:00 AM - 05. | Trom - To                           |
| Thursday<br>Friday<br>Saturday                      | Office<br>Open<br>Office<br>Open | From - 1<br>08:00 AM - 0.5 | From - To                           |

2.) If changes are being made for the first time, the delivery address must be validated.

3.) Once changes are completed, click **Save**.

#### 4.) Click Back to Provider Details.

Provider Vaccine Program Enrollment information is also reviewed and can be updated when placing a new public vaccine order in the NDIIS.

Original Enrollment Date, Current Enrollment Date, and Temperature Logs can only be changed by NDDHHS staff.

| 🖺 SAVE 🗢 UND                                                             | O CHANGES   |                            |                        |                                     |                                                             |
|--------------------------------------------------------------------------|-------------|----------------------------|------------------------|-------------------------------------|-------------------------------------------------------------|
| Enable Public Vaccine Program<br>Enrollment                              |             | Program Primary            | am Primary Contact Pro |                                     | ontact                                                      |
| Original Program Enrollmen 08/02/2007                                    | t Date*     | Angie                      |                        | Nicole                              |                                                             |
| 00/02/2007                                                               |             | Last Name *                |                        | Last Name *                         |                                                             |
| Current Program Enrollmen<br>03/08/2024                                  | t Date      | Seidel                     |                        | Kinnischtzke                        |                                                             |
| Shinning Instructions (35 character max)                                 |             | Email *                    |                        | Email*                              |                                                             |
| Shipping Instructions (35 character max)<br>deliver to front office desk |             | aseidel@bismarcknd         | .gov                   | nKinnischtzke@bismar                | cknd.gov                                                    |
|                                                                          |             | Phone*                     |                        | Phone *                             |                                                             |
|                                                                          |             | (701) 355-1547             | Extension              | (701) 355-1548                      | Extension                                                   |
| VFA VFC                                                                  |             | Fax<br>(701) 221-6883      |                        | (701) 221-6883                      |                                                             |
| Temperature Logs                                                         | :           | <b>Q</b> Search            |                        | Vaccine Program<br>Delivery Address | VALIDATE                                                    |
| SUBMITTED DATE                                                           |             | logging period $ \psi$     |                        | Address 1*<br>407 S 26th Stree      |                                                             |
|                                                                          | No          | rows                       |                        | Address 2<br>City*                  | State/Provinc                                               |
| Delivery Hours                                                           | Rows        | perpage: 5 <del>v</del> 0- | -0 of 0 < >            | Postal Code*<br>58504               | Users are required to validate the delivery address to USPS |
|                                                                          |             | C From - To                |                        |                                     | standards                                                   |
| Monday                                                                   | Office Open | 08:00 AM - 05:00 PM        | N                      | From - To                           |                                                             |
|                                                                          |             | From - To                  |                        |                                     |                                                             |
| Tuesday                                                                  | Office Open | 08:00 AM - 05:00 PM        |                        | From - To                           |                                                             |
|                                                                          |             | From - To                  |                        |                                     |                                                             |
| Wednesday                                                                | Office Open | 08:00 AM - 05:00 PM        |                        | From - To                           |                                                             |
|                                                                          |             | From - To                  |                        |                                     |                                                             |
| Thursday                                                                 | Office Open | 08:00 AM – 05:00 PM        |                        | From - To                           |                                                             |
|                                                                          | From - To   |                            |                        |                                     |                                                             |
| Friday                                                                   | Office Open | 08:00 AM - 05:00 PM        | N                      | From - To                           |                                                             |
| Saturday                                                                 | Office Open | From - To                  |                        | From - To                           |                                                             |
| Sunday                                                                   | Office Open | From - To                  |                        | From - To                           |                                                             |